# 3.7 Degrees and radians

#### 3.7.1 Switch the calculator to degrees or radians mode

To switch from radians to degrees mode, press , select Settings & Status > Document Settings. In the Angle dropdown, select Radian or Degree.

#### 3.7.2 Display exact value of an angle in radians

Suppose you have to compute the exact value in radians of  $\sin^{-1}\left(\frac{1}{2}\right)$  on your calculator.

① Put your calculator in radians mode since you want the result in radians (see 3.7.1).

2 Write  $sin^{-1}(1/2)$ 

The result of the steps should look like this:

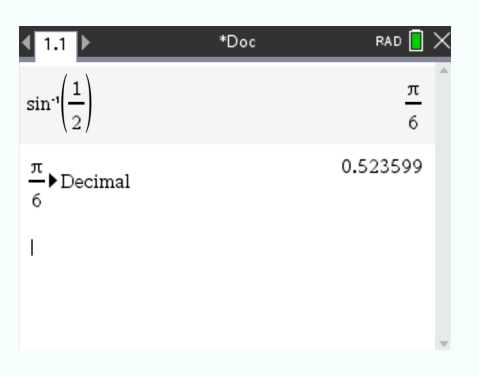

### 3.7.3 Add degrees and radians

Suppose you have the following computation to do:

$$60^{\circ} + \frac{\pi}{2}$$
 rads, answer in radians

① Put your calculator in Radian mode since you want the result in radians (see 3.7.1)

③ Press , select Number > Convert to Decimal, press (to convert into decimal form). The steps should look like this:

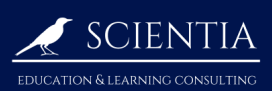

# TI-NSPIRE CX MANUAL FOR THE IB

## $\underline{www.scientia-education.com}$

| <b>∢</b> 1.1 ▶                  | *Doc | RAD 🚺 🗙                 |
|---------------------------------|------|-------------------------|
| $60^{\circ} + \frac{\pi}{2}$    |      | $\frac{5 \cdot \pi}{6}$ |
| $\frac{5 \cdot \pi}{6}$ Decimal |      | 2.61799                 |
| 1                               |      |                         |
|                                 |      | ~                       |